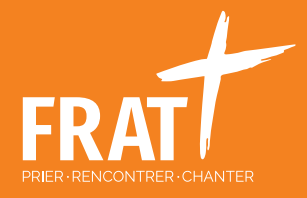

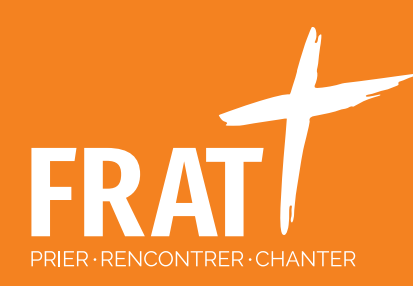

# TUTO BACK OFFICE VENIO

Responsable de Groupe / Déclarant

States and A

### 1. ACCÈS AU BACK OFFICE

Aller sur la page de connexion à VENIO en cliquant sur <u>Connexion (venio.fr)</u> ou taper dans une barre de recherche « VENIO Back office ».

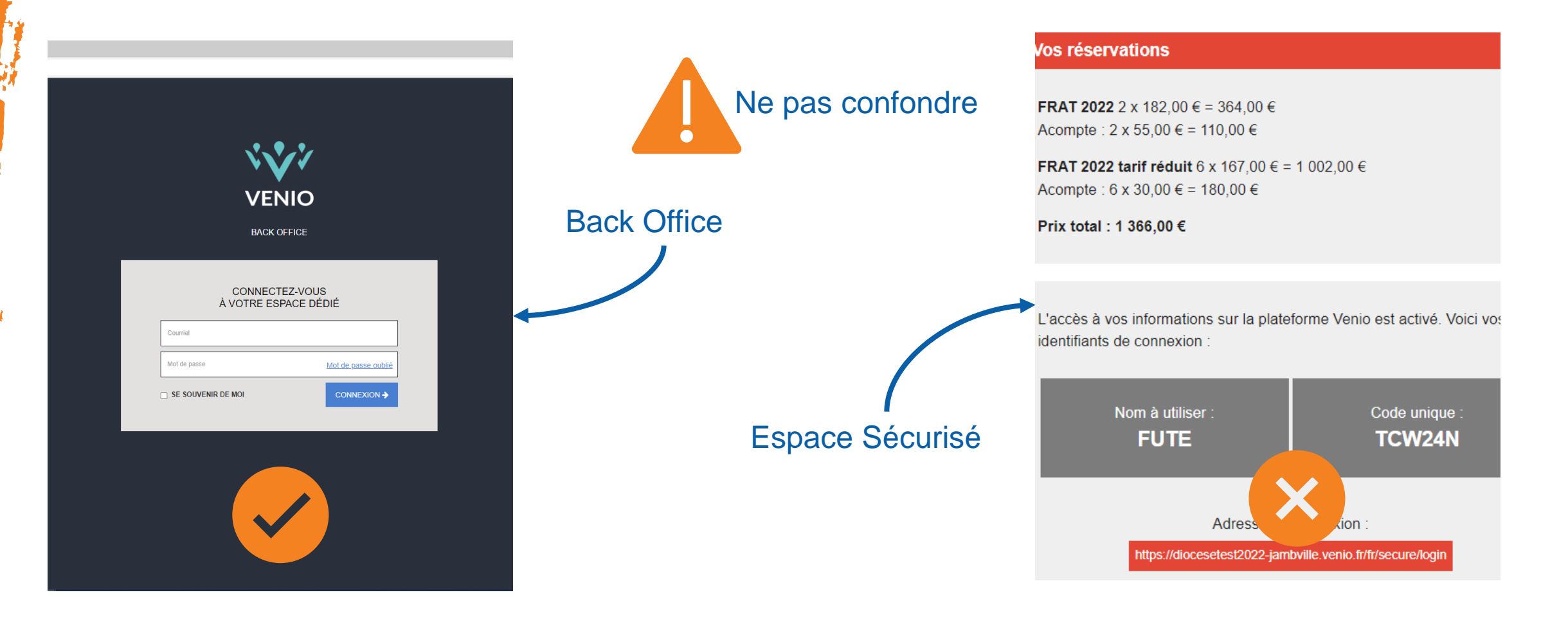

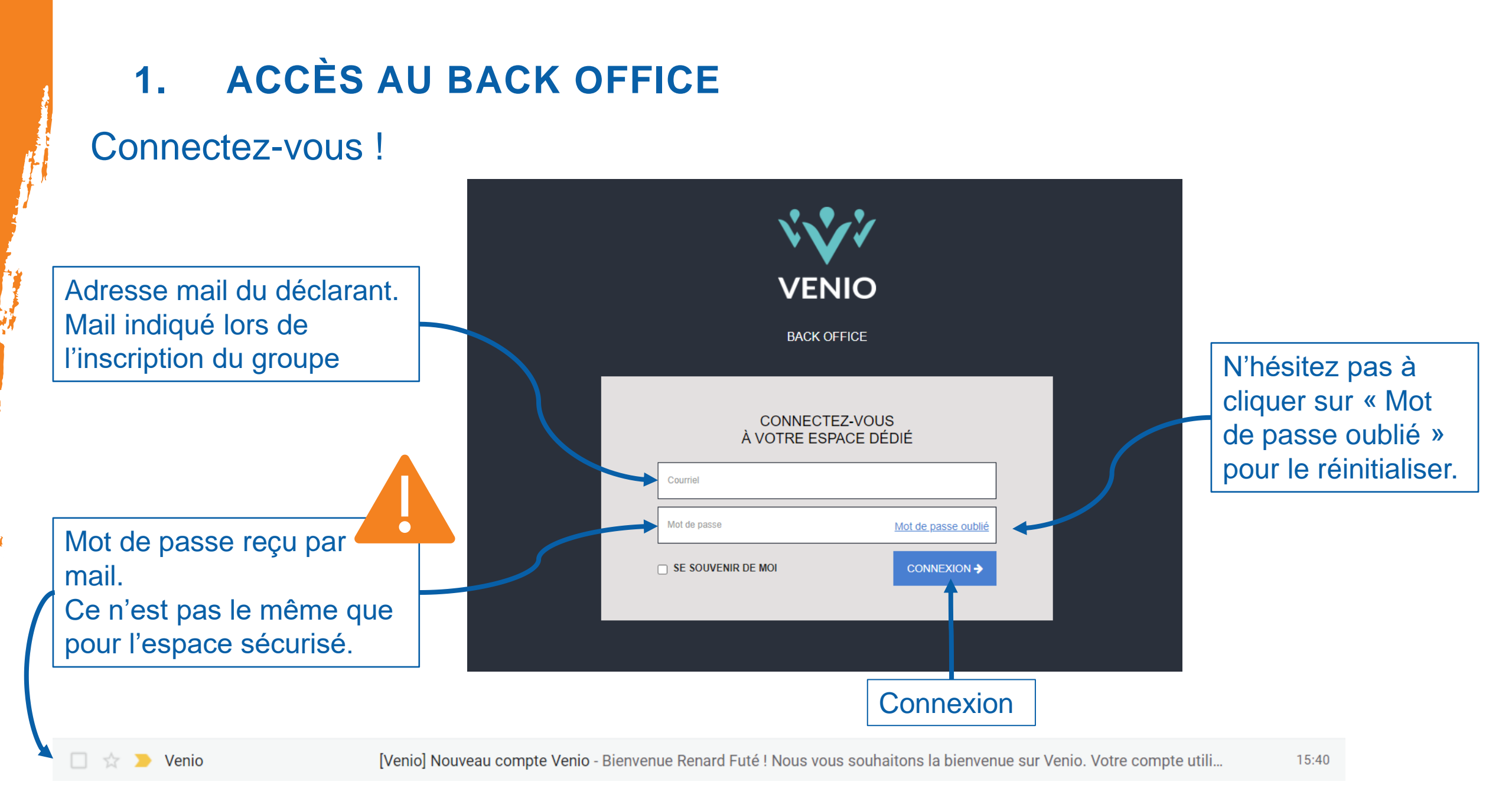

### 2. VOTRE BACK OFFICE

#### Bienvenue dans votre Back Office

| BACK OFFICE VENIO | ÉVÉNEMENTS                |                                                                      |                                       |                                                       | Assistance 🗸 Mme Renard Futé 🗸 |
|-------------------|---------------------------|----------------------------------------------------------------------|---------------------------------------|-------------------------------------------------------|--------------------------------|
|                   |                           | Événements                                                           | Rechercher                            | Q                                                     |                                |
|                   | EN COURS ET À VENIR 🕚 🛛 Р | PASSÉS 💿 ARCHIVÉS 💿                                                  | Trier par                             | aire V Dates į V                                      |                                |
|                   | O<br>PARTICIPANT          | DIOCESE TEST<br>4553 - GROUPE TEST<br>3 juin 2022 — 6 juin 2022 Prop | NATURE<br>oriétaire : Marguerite Niel | Chiffre d'affaire 0,00 €<br>Solde prévisionnel 0,00 € |                                |
|                   |                           |                                                                      |                                       |                                                       |                                |
|                   |                           |                                                                      | Cliquez sur                           | votre groupe                                          |                                |

#### Le tableau de bord

ŒIL : Bouton pour récupérer le lien à envoyer aux participants pour l'inscription individuelle

| BACK OFFICE VENIO                | ÉVÉNEMENTS                                                                                                    |                         |                                         |                                | Assistance 🗸 Mme Renard Fute                      |
|----------------------------------|----------------------------------------------------------------------------------------------------|-------------------------|-----------------------------------------|--------------------------------|---------------------------------------------------|
| Retour aux événements            | DU 03/06/2022 DIOCESE TEST<br>AU 06/06/2022 4553 - GROUPE TEST NATURE                                                                                                    |                         |                                         |                                |                                                   |
| Tableau de bord de mon événement |                                                                                                    |                         |                                         |                                |                                                   |
| GÉRER                            | $\mathcal{Q}_{\mathcal{Q}}$                                                                                                    | O<br>validé             | O<br>annulé                             | (€)                            | <sup>Recettes</sup><br>531,00 €                   |
| ⊥ Mes inscrits                   | B P3 : LES INSCRITS                                                                                                    | 3<br>NOUVEAU            | 0<br>INACHEVÉ/PRÉINSCRIT                | Inscrits                       | Prix total Solde total                            |
| S Mes paiements                  | Liste des participants                                                                                                    |                         |                                         | Nouveau<br>Totaux              | 531,00 €     364,00 €       531,00 €     364,00 € |
| Mes Factures                     | Les formules                                                                                                    |                         |                                         | Paiements                      | Montant                                           |
| ➡ Mes bordereaux                 | Nom                                                                                                    | Visibilité              | Inscrits Tarif                          | Virement bancaire              | 167,00 €                                          |
| 🖻 Mes caisses                    | FRAT 2022 JEUNE                                                                                                    | Publique                | <u>1</u> 182,00€                        | lotaux                         | P4 : PAIEMENT                                     |
| 久 Regroupements                  | FRAT 2022 ENCADRANT                                                                                                    | Publique                | <u>1</u> 182,00€                        | Enregistrer un paiement        |                                                   |
| MODULE VOYAGE                    | FRAT 2022 JEUNE Tarif réduit                                                                                                    | Publique                | 1 167,00€                               | Export compta                  |                                                   |
| n Ar Hébergements →              | Visualiser les formules et tarifs P2:FORN                                                                                                    | NULES                   | <u>Q</u> 167.00€                        |                                |                                                   |
| Ă Activités / sessions           | NOMBRE D'INSCRITS FORMULES - OPTIONS INTERVENANTS                                                                                                    |                         |                                         |                                |                                                   |
|                                  |                                                                                                    |                         |                                         | Nombre d'ins                   | crits                                             |
| P1:<br>MENU                      | N*         Nom         Communication publique (affiche sur l'espace public les inform           4553         GROUPE TEST NATURE         DIOCESE TEST           Enregistrer une nouvelle inscription         Enregistrer une nouvelle inscription | ation de l'institution) | Événements fils li                      | Inachevé/Préinscrit Nouveau Va | liidé Total Annulé Supprimé Limite                |
|                                  |                                                                                                    |                         | Liste des regroupements                 |                                |                                                   |
|                                  |                                                                                                    |                         | Aucun regroupement n'a encore été créé. |                                |                                                   |

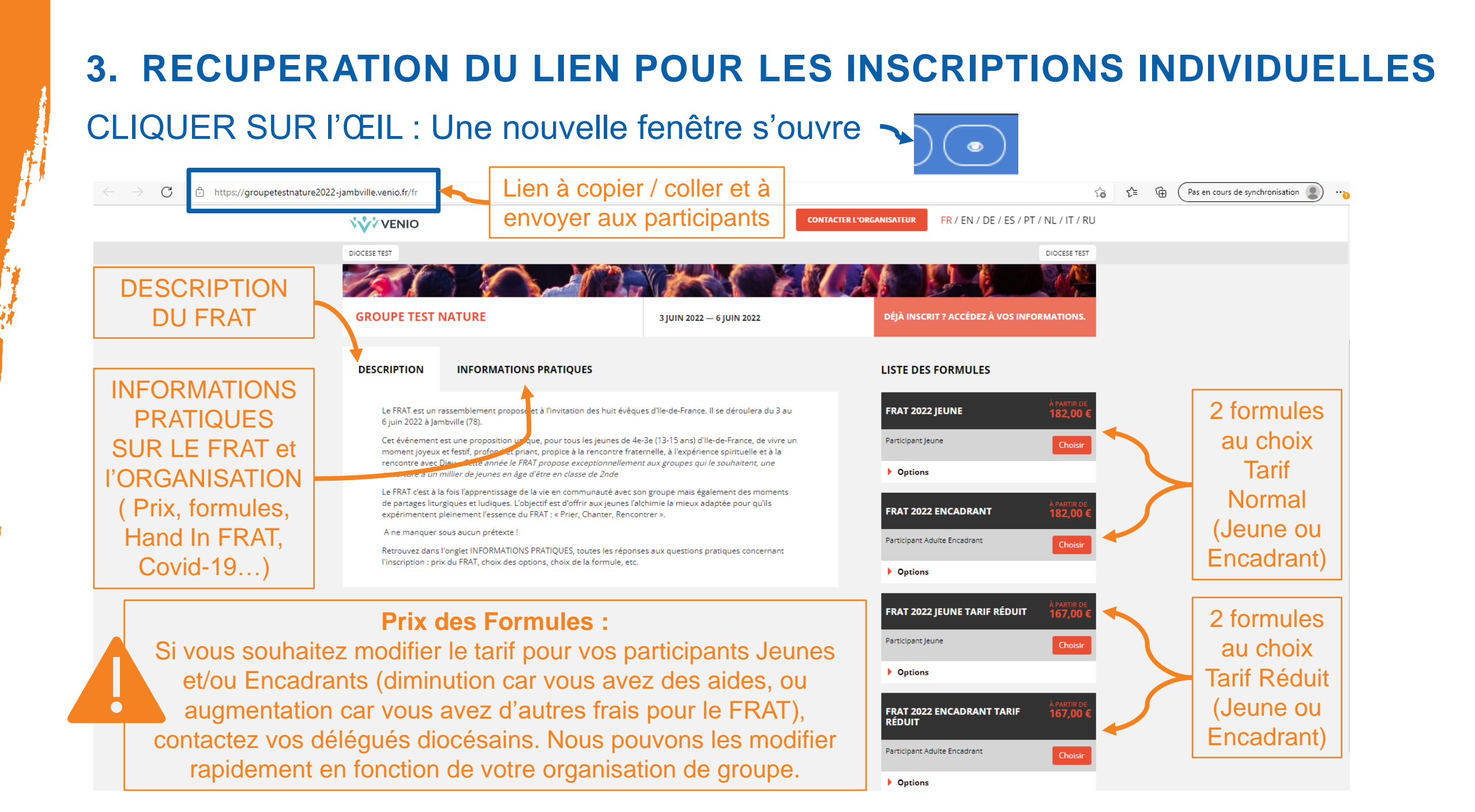

#### P1: MENU

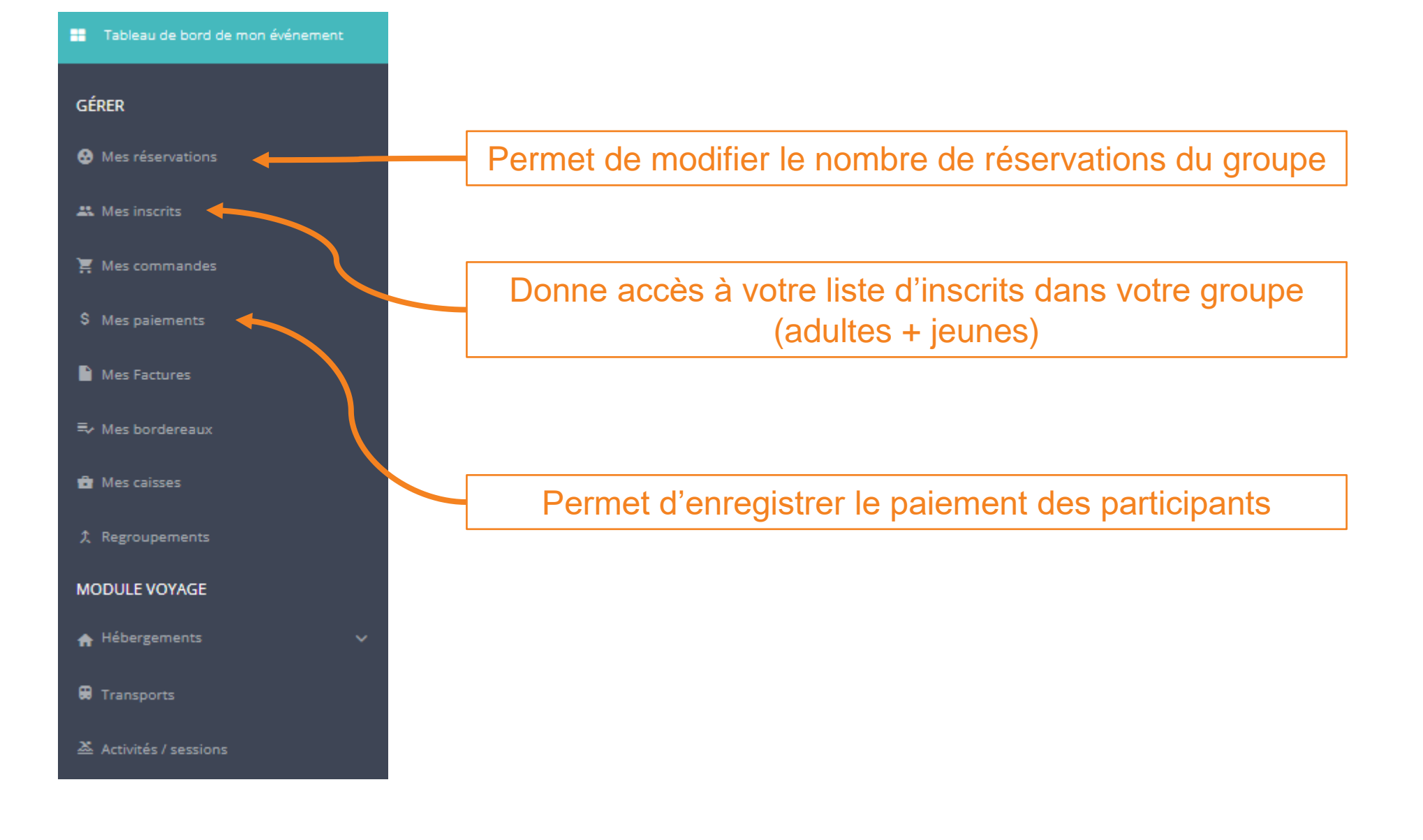

#### **MES RESERVATIONS**

Montant total pour le nombre de réservations au « Tarif 182€ » Montant de votre Acompte pour le nombre de réservations au « Tarif 182€ »

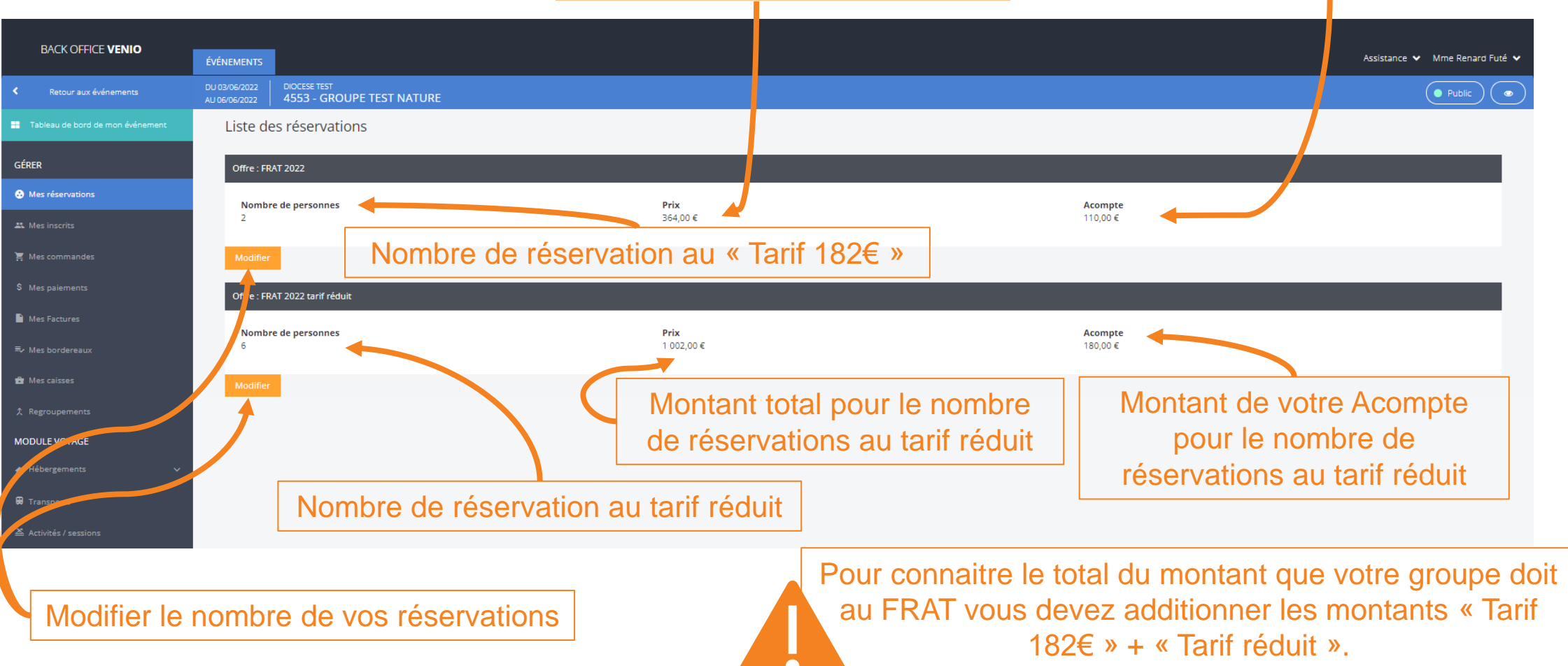

Idem pour le montant de l'acompte

### MES INSCRITS : Liste des inscrits dans votre groupe

Œil Bleu : Voir le détail de l'inscription du participant (coordonnées etc...)

| Retour aux événements            | DU 03/06/2022 DIOCESE TEST<br>AU 06/06/2022 4553 - GROUN | PE TEST NATURE                                                                  |                                                                      |                            |            |            | Public                |
|----------------------------------|----------------------------------------------------------|---------------------------------------------------------------------------------|----------------------------------------------------------------------|----------------------------|------------|------------|-----------------------|
| Tableau de bord de mon événement | Inscriptions                                             |                                                                                 | Rechercher des inscrit                                               |                            |            |            |                       |
| GÉRER                            | Liste des inscriptions                                   |                                                                                 |                                                                      |                            |            |            |                       |
| 😫 Mes réservations               | Filtres et états -                                       | Exporter vos inscrits dans                                                      | s un fichier type                                                    |                            |            |            |                       |
| Ajouter Ajouter                  |                                                          |                                                                                 |                                                                      |                            | -          |            |                       |
| 📜 Mes commandes                  | N°d'inscrit →                                            | Nom Formule                                                                     | Solde previsionnel                                                   | Statut                     | Tags       | Inscrit en | Actions               |
| \$ Mes paiements                 | N°                                                       | Nom Formule                                                                     | Solde                                                                | Statut                     | Tag        |            | Filtr c 2             |
| Mes Factures                     | ▲ Inscriptions (XLSX)                                    | Documents joints (Zip) 🔶 Étiquettes 🚯 Liste d'accueil 👹 Trombinoscope           | A Mettre à jour par un import                                        |                            |            |            |                       |
| ≂v Mes bordereaux                | 211180                                                   | MIIe Taille DEGUEPE FRAT 2022 JEUNE Tarif réduit                                | 167,00 €                                                             | Nouveau                    |            | « Front »  |                       |
| 🔁 Mes caisses                    | 211168                                                   | Mme Tete DE FRAT 2022 ENCADRANT<br>LINOTTE FRAT 2022 ENCADRANT                  | 182,00 €                                                             | Nouveau                    |            | « Front »  | ۲                     |
| 久 Regroupements                  | 211162                                                   | M. Caractère DE FRAT 2022 JEUNE<br>COCHON FRAT 2022 JEUNE                       | 182,00 €                                                             | Nouveau                    |            | « From     |                       |
| MODULE VOYAGE                    | Envoyer up mail aux 3 inscrits                           | S3 Fourwer un courriel aux inscrits cochée D Fourwer un SMS aux inscrits cochée | S Renseiener des tars nur les inscrits cochés Dimnorter des inscrits |                            |            |            | 0 inscrit(s) coché(s) |
| ♠ Hébergements ✓                 | Afficher 30 rés. cats par page 🕶                         |                                                                                 |                                                                      |                            |            |            | 3 résultats           |
| 🔀 Transports                     |                                                          |                                                                                 |                                                                      |                            | · · · ·    |            |                       |
| 초 Activités / session            |                                                          | Envover un mail aux ir                                                          | nscrits                                                              | ayon Vert : Modifier I     | Inscriptio | on du pa   | irticipant            |
|                                  | (                                                        |                                                                                 |                                                                      |                            |            |            |                       |
| Les inscrits :                   |                                                          |                                                                                 | Annulation                                                           | d'un participant :         |            |            |                       |
| Adultes + Jeunes                 |                                                          | Pour annuler un                                                                 | participant le responsable                                           | le de aroune ou le déc     | clarant d  | hoit cliar | ier sur le            |
|                                  |                                                          | « cravon vert »                                                                 | Puis en has de la nage                                               | dans le <b>chamn « Sta</b> | tut » ch   |            | Δnnulé »              |

Une fois « Annulé », le délégué diocésain ou le FRAT pourra définitivement le supprimer.

### MES PAIEMENTS : Enregistrer des paiements pour des participants

| BACK OFFICE <b>VENIO</b>           | ÉVÉNEMENTS                                            |                                                            |                   |                |                     |            |        |             |                     | Assistance 🗸 Mme Rer | enardFuté 🗸 |
|------------------------------------|-------------------------------------------------------|------------------------------------------------------------|-------------------|----------------|---------------------|------------|--------|-------------|---------------------|----------------------|-------------|
| Retour aux événements              | DU 03/06/2022 AU 06/06/2022 4553 - GROUPE TEST NATURE |                                                            |                   |                |                     |            |        |             |                     |                      |             |
| 📑 Tableau de bord de mon événement | Paiements                                             | Paiements Exporter vos inscrits dans un fichier type Excel |                   |                |                     |            |        |             |                     |                      |             |
| GÉRER                              | Liste des paiemer cs                                  |                                                            |                   |                |                     | <u> </u>   |        |             |                     |                      |             |
| Mes réservations                   | Recherche avancée                                     | *                                                          |                   |                |                     |            |        |             |                     |                      |             |
| 🎎 Mes inscrits                     | N°                                                    |                                                            | Moyen de paiement | •              | Montant             | € Commande |        | ✓ Inscrit   | -                   | Filtrer              |             |
| 🐺 Mes commandes                    | Export (CSV)                                          |                                                            |                   |                |                     |            |        |             |                     |                      | -           |
| S Mes paiements Ajouter            | N° → N                                                | loyen de paiement                                          | Montant           | Date de saisie | Date d'encaissement | Statut     | Numéro | Créée par   | Répartition         | Actio                | ions        |
| Mes Factures                       | 118669 V                                              | irement bancaire                                           | 167,00€           | 14/01/2022     | 14/01/2022          | Valide     | 000000 | Renard Futé | Mile Taille DEGUEPE |                      | 0           |
| ≂v Mes bordereaux                  | Enregistrer un paieme                                 | nt Configurer les paieme                                   | nts               |                |                     |            |        |             |                     |                      |             |
| A Regroupements                    | Affich 30 résultats par pag                           | e •                                                        |                   |                |                     | Crayon     | vert   | : Modifier  | l'inscription       | du participant       | résultats   |
| MODULE VOYAGE                      |                                                       |                                                            |                   |                |                     |            |        |             |                     |                      |             |
| ♠ Hébergements                     |                                                       | Ci v                                                       |                   | aitoz pro      | posor lo poic       | monton     | liano  | morei do    |                     |                      |             |
| 🛱 Transports                       |                                                       | contac                                                     | for yos d         | álógyás (      | hosé le pale        |            | ligne, | nt@frat o   |                     |                      |             |
| 🛎 Activités / sessions             |                                                       | Contac                                                     |                   |                |                     |            | COME   |             | i g                 |                      |             |
| . Enregistrer un paiement          |                                                       |                                                            |                   |                |                     |            |        |             |                     |                      |             |

#### MES INSCRITS : Liste des inscrits dans votre groupe

| BACK OFFICE <b>VENIO</b>           | ÉVÉNEMENTS                     |                              |                       |                                 |                                       |            |          |                                          | Assi    | stance 🗸 Mme Renard Futé 🗸 |
|------------------------------------|--------------------------------|------------------------------|-----------------------|---------------------------------|---------------------------------------|------------|----------|------------------------------------------|---------|----------------------------|
| Retour aux événements              | DU 03/06/2022<br>AU 06/06/2022 | DIOCESE TEST<br>4553 - GROUP | PE TEST NATURE        |                                 |                                       |            |          |                                          |         | Public                     |
| 📰 Tableau de bord de mon événement | Le paien                       | ment des inscriptions        | a réussi.             |                                 |                                       |            |          |                                          |         |                            |
| GÉRER                              | Inscrip                        | tions                        |                       |                                 |                                       |            |          |                                          |         |                            |
| 🔂 Mes réservations                 |                                |                              |                       |                                 |                                       |            | _        |                                          |         |                            |
| 🕰 Mes inscrits                     | Liste des                      | inscriptions                 |                       |                                 |                                       |            |          |                                          |         |                            |
| 🚆 Mes commandes                    | N°                             |                              | Prénom                | Nom                             | Formula                               | Priv       | £        | Moven de pais                            | Filtrer |                            |
| \$ Mes paiements                   |                                | N° d'inscrit -               | Prénom                | Nom                             | Formule                               | Prix total | Solde    | Paiements                                | Statut  | Inscrit en                 |
| Mes Factures                       |                                | 211180                       | Taille                | DEGUEPE                         | FRAT 2022 JEUNE Tarif réduit          | 167,00 €   | 0,00€    | 167,00 € (Virement bancaire, 14/01/2022) | Nouveau | « Front »                  |
| ≂ Mes bordereaux                   | •                              | 211168                       | Tete                  | DE LINOTTE                      | FRAT 2022 ENCADRANT                   | 182,00 €   | 182,00 € |                                          | Nouveau | « Front »                  |
| 🖻 Mes caisses                      |                                | 211162                       | Caractère             | DE COCHON                       | FRAT 2022 JEUNE                       | 182,00 €   | 182,00€  |                                          | Nouveau | « Front »                  |
| 久 Regroupements                    | Enregistre                     | er un paiement pour les ir   | nscrits cochés Enregi | strer un rembo., sement pour le | es inscrits cochés                    |            |          |                                          |         |                            |
| MODULE VOYAGE                      | Afficher 30                    | résultationar page 🗸         |                       |                                 |                                       |            |          |                                          |         | 3 résultats                |
| ♠ Hébergements 🗸 🗸                 |                                |                              |                       |                                 |                                       |            |          |                                          |         |                            |
| 🔀 Transports                       |                                |                              |                       |                                 |                                       |            | Enr      | eaistrer un rembours                     | ement   |                            |
| 조 Activités / sessi ns             |                                |                              |                       |                                 |                                       | _          |          |                                          |         |                            |
| Les inscrits :<br>dultes + Jeunes  | 5                              |                              | 2. C<br>leque         | cocher le j<br>l vous so        | participant pour<br>uhaitez entrer un |            |          |                                          |         |                            |
|                                    |                                |                              | 3.                    | . Cliquer s                     | sur ce bouton                         |            |          |                                          |         |                            |

## **POINTS D'ATTENTION**

- 1. Lire et valider les Conditions Générales de Vente (OBLIGATOIRE pour tous les participants).
- 2. Le RG doit faire une inscription individuelle en tant que participant (même si c'est lui qui a inscrit le groupe).
- 3. Ne pas oublier de cocher « Accueil Hand in FRAT » si le participant a besoin d'un accueil ou d'une logistique spécifique. Par la suite, il devra remplir un formulaire accessible via le mail de confirmation qu'il aura reçu.
- 4. Nous travaillons actuellement avec différents services (Préfecture, Equipe Santé,...) afin de vous communiquer le plus en amont possible les consignes sanitaires qui pourront être exigées sur le FRAT. Nous vous tenons au courant des avancées dès que possible.
- 5. Les conditions d'annulation sont sur le site frat.org. Concernant les conditions annulations individuelles, une communication sera faite avant le FAC 1.
- 6. L'acompte de votre groupe pourra être versé en 2 fois. Une 1<sup>ère</sup> partie pour le 12/02 et le solde de l'acompte pour le 3/04 (plus d'informations ultérieurement).
- 7. VENIO est une plateforme d'inscription. Elle remplace celle utilisée par le FRAT jusqu'en 2020. Pour tout ce qui est lié au paiement, vous pouvez le gérer comme avant. Pas d'obligation à utiliser VENIO.

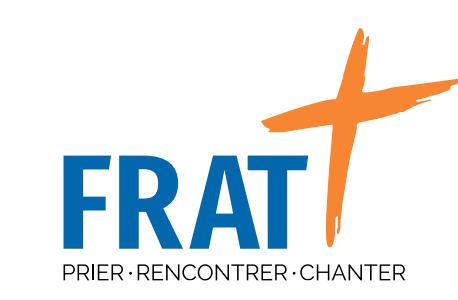

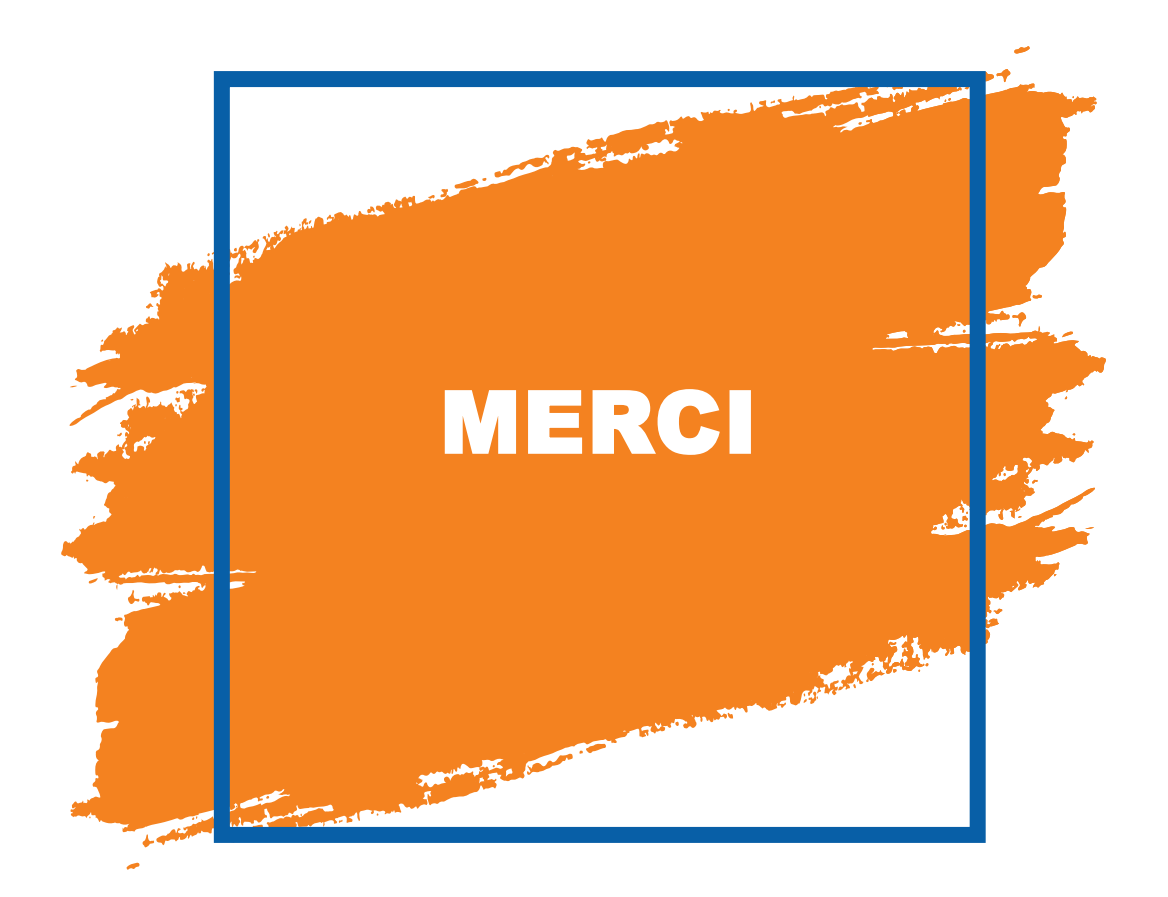